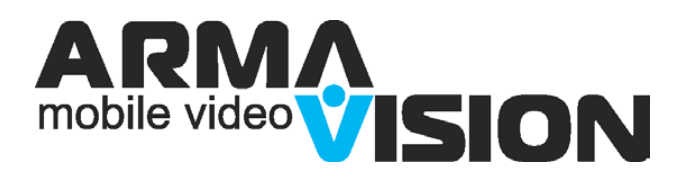

## Руководство по эксплуатации

## **ARMAVISION MV-100**

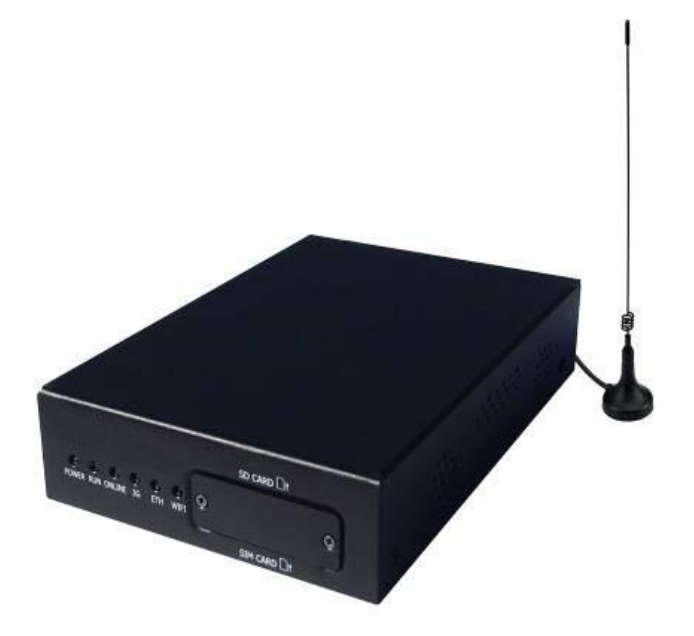

### О документе

#### Цель документа

Данный документ описывает устройство ARMAVISION MV-100 и его конфигурацию.

#### Целевая аудитория

Данный документ предназначен для:

- Инженеров техподдержки
- Инженеров по техническому обслуживанию
- Покупателей

#### Структура документа

| Глава                            | Описание                                                                                                    |
|----------------------------------|----------------------------------------------------------------------------------------------------|
| 1 Общая информация о<br>продукте | Предоставляет общую информацию о продукте:<br>внешний вид, функции, средства взаимодействия с<br>пользователем и прочее. |
| 2 Установка и вход в систему     | Инструкции по установке оборудования, а также вход в систему.                                                            |
| 3 Конфигурация                   | Инструкции по настройке оборудования.                                                                                    |
| 4 Термины и сокращения           | Термины и сокращения, используемые в данном<br>документе                                                                 |

### Принятые обозначения

#### Символы

Символам, употребляемые в данном документе, можно дать следующие определения:

| Символ             | Описание                                                                                                    |
|--------------------|----------------------------------------------------------------------------------------------------|
| <b>А</b> опасность | Высокая вероятность получить травму при пренебрежении<br>указанными рекомендациями.                                                                            |
| <b>ВНИМАНИЕ</b>    | Средняя или низкая вероятность получить небольшую<br>травму при пренебрежении указанными рекомендациями.                                                       |
| <b>ல</b> осторожно | Потенциально опасная ситуация, которая может привести к<br>порче оборудования, потере данных, ухудшению<br>производительности или непредсказуемым результатам. |
| COBET              | Совет, который поможет решить проблему или сэкономить время.                                                                                                   |
| ПРИМЕЧАНИЕ         | Дополнительная информация, подчеркивающая важные моменты текста или дополняющая его.                                                                           |

### История изменений документа

Обновления в разных редакциях документа сохраняются. Таким образом, последний документ содержит все изменения предыдущих.

## Содержание

| 1 | ОБЩАЯ ИНФОРМАЦИЯ                         | 6  |
|---|------------------------------------------|----|
|   | 1.1 Применение                           | 6  |
|   | 1.2 Функции                              | 6  |
|   | 1.3 Внешний вид                          | 7  |
|   | 1.4 Структура панелей                    | 8  |
|   | 1.5 Структура интерфейса                 | 9  |
|   | 1.6 Комплектация                         |    |
|   | 1.7 Условия эксплуатации                 | 11 |
| 2 | УСТАНОВКА И ВХОД В СИСТЕМУ               | 12 |
|   | 2.1 Пошаговая установка                  |    |
|   | 2.2 Вход в систему                       | 12 |
| 3 | НАСТРОЙКА                                |    |
| • | 3.1 Просмотр видео                       | 15 |
|   | 3.2 Информация об устройстве             | 16 |
|   | 3.2.1 Версии                             | 16 |
|   | 3.2.2 Информация о сетевом полключении   | 16 |
|   | 3.2.3 Системная информация               | 17 |
|   | 3.3 Настройка видео и аудио              |    |
|   | 3.3.1 Настройка кодировки видео          |    |
|   | 3.3.2 Индикация на дисплее (OSD)         |    |
|   | 3.3.3 Запись видео                       |    |
|   | 3.3.4 Настройка изображения              |    |
|   | 3.3.5 Настройки сохранения в видеоархиве | 21 |
|   | 3.3.6 Настройка аудио                    |    |
|   | 3.4 Настройка сервера                    |    |
|   | 3.4.1 СМS-сервер                         |    |
|   | 3.4.2 FTP-сервер                         |    |
|   | 3.5 Подключение к сети                   |    |
|   | 3.5.1 Мобильная сеть                     |    |
|   | 3.5.2 Автоматическое подключение         | 24 |
|   | 3.6 Сеть                                 | 25 |
|   | 3.6.1 Ethernet                           | 25 |
|   | 3.6.2 DDNS                               | 25 |
|   | 3.6.3 DNS-сервер                         |    |
|   | 3.6.4 Маршруты                           | 26 |
|   | 3.6.5 ІСМР-проверка                      | 26 |
|   | 3.7 Сигнализация                         |    |
|   | 3.7.1 Видео сигнализация                 |    |
|   | 3.7.2 Настройка входа/выхода (I/O)       | 29 |
|   | 3.8 Управление устройствами              |    |
|   |                                          |    |

| 3.8.1 Настройка РТZ                |    |
|------------------------------------|----|
| 3.8.2 Настройка RS-485             |    |
| 3.8.3. DTU                         |    |
| 3.8.4 Управление хранением файлов  |    |
| 3.8.5 Форматирование памяти        |    |
| 3.9 Система                        |    |
| 3.9.1 Настройка NTP-сервера        |    |
| 3.9.2 Управление журналом          |    |
| 3.9.3 Журнал                       |    |
| 3.9.4 Обновление                   |    |
| 3.9.5 Управление учетными записями |    |
| 3.9.6 Перезагрузка                 |    |
| 3.9.7 Восстановление системы       |    |
|                                    | 27 |
| Сокращения                         |    |

## **1** Общая информация

#### 1.1 Применение

Видеорегистратор ARMAVISION MV-100 (далее по тексту устройство или ARMAVISION) с одноканальным видеовходом осуществляет кодирование и трансляцию видео через 3G-сети и хранение записей на SD-карте. Устройства используются в системах видеонаблюдения за телекоммуникационными базовыми станциями, за окружающей средой, электрическими сетями, удаленными объектами и т.д. Типовой пример применения:

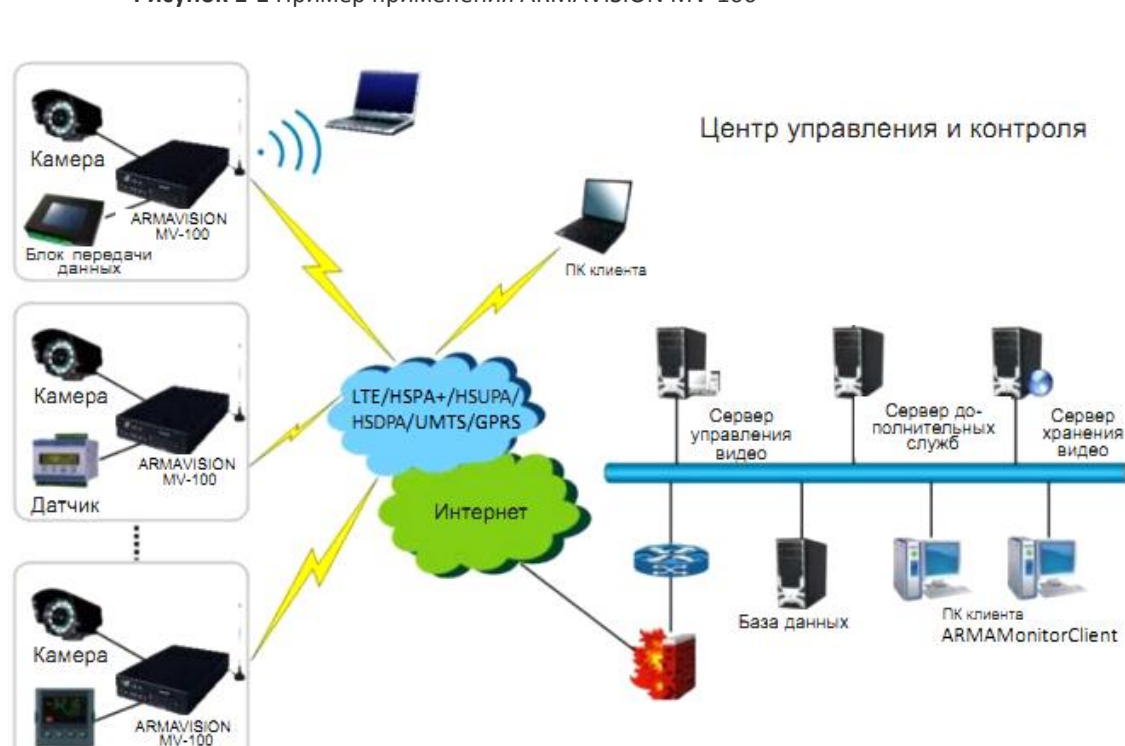

Рисунок 1-1 Пример применения ARMAVISION MV-100

#### 1.2 Функции

плк

Устройство ARMAVISION MV-100 выполняет следующие функции:

- кодирование и беспроводная передача видео
- улучшенное кодирование Н.264

- алгоритм, улучшенный для работы с сотовой сетью, четкое изображение
- автоматическое переключение между 3G и 2.5G, позволяющее решить проблемы покрытия сети сотового оператора
- «прозрачная» передача данных последовательного порта и порта LAN
- возможность работы в режиме «offline»
- встроенный сторожевой таймер

#### 1.3 Внешний вид

Внешний вид и габаритные размеры видеорегистратора ARMAVISION MV-100 приведены ниже на рис. На обеих сторонах устройства имеются крепежные отверстия для его установки. Габаритные размеры: 156,5x105x32 мм.

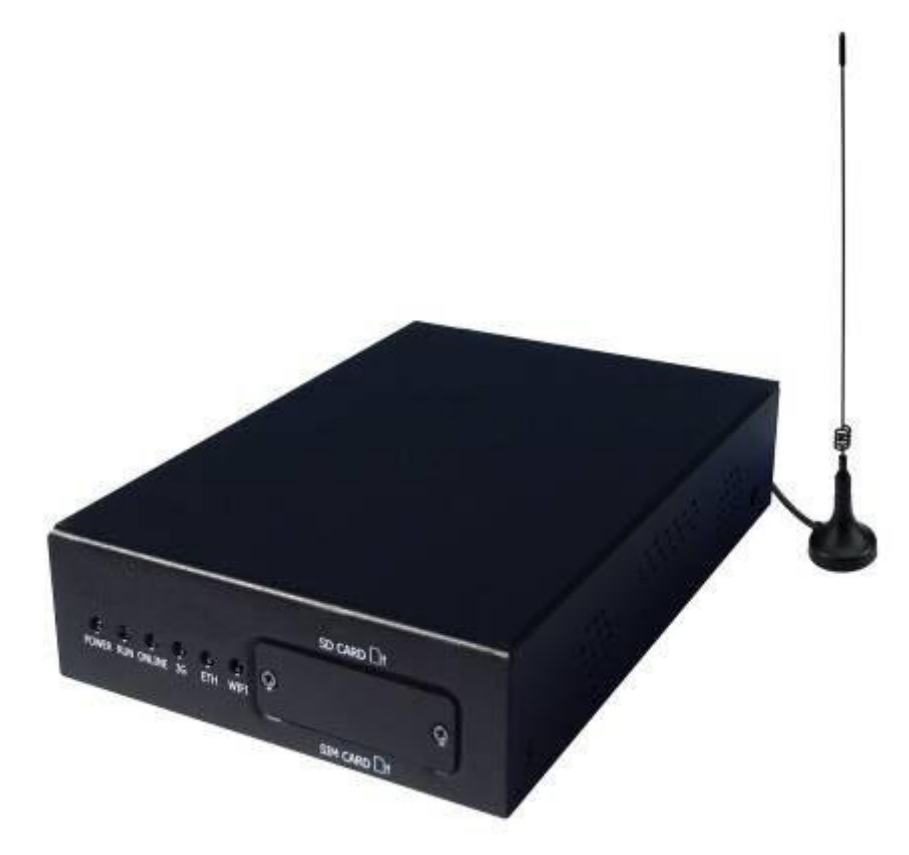

Рисунок 1-2 Внешний вид ARMAVISION MV-100

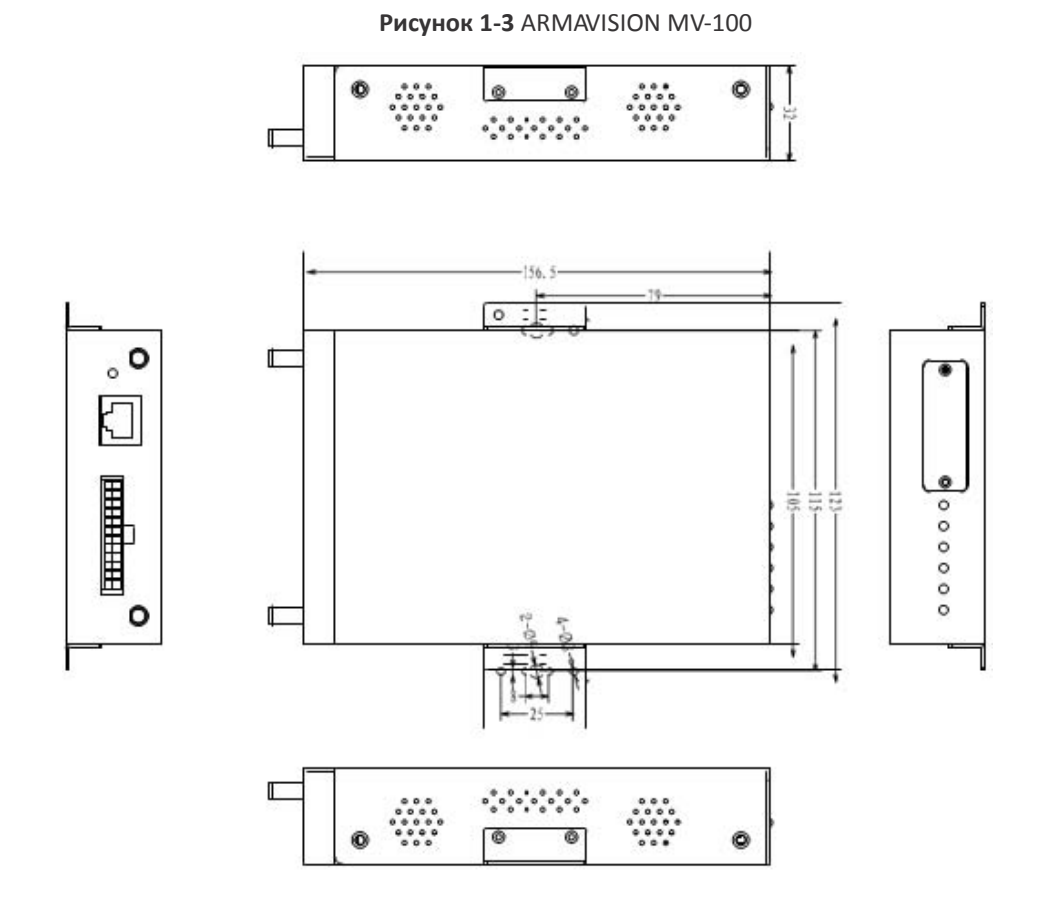

#### 1.4 Структура панелей

Рисунок 1-4 Передняя панель ARMAVISION MV-100

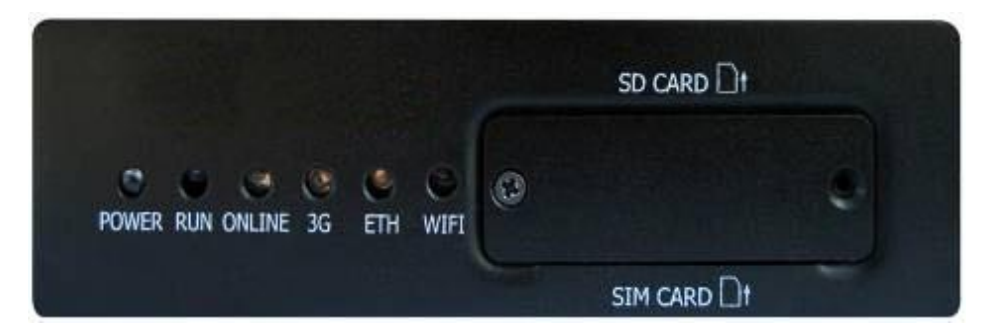

На передней панели MV-100 имеется 6 светодиодных индикаторов.

Таблица 1-1 Обозначения индикаторов на передней панели

| Индикатор          | Обозначение      |                   |                    |  |  |
|--------------------|------------------|-------------------|--------------------|--|--|
|                    | Горит            | Не горит          | Мигает             |  |  |
| POWER<br>(Питание) | Питание          | Питание отключено | -                  |  |  |
| RUN (Работа)       | Система работает | Система выключена | Обновление системы |  |  |

| Индикатор          | Обозначение                                   |                                                 |                                   |  |  |  |
|--------------------|-----------------------------------------------|-------------------------------------------------|-----------------------------------|--|--|--|
|                    | Горит                                         | Не горит                                        | Мигает                            |  |  |  |
| ONLINE<br>(Онлайн) | Регистрация в центре DVS<br>успешно завершена | Регистрация в центре DVS<br>не удалась          | -                                 |  |  |  |
| 3G                 | Нормальное соединение                         | Соединение не<br>установлено/ нет<br>соединения | Устройство подключается<br>к сети |  |  |  |
| Ethernet           | Соединение                                    | Нет соединения                                  | Обмен данными                     |  |  |  |
| Wi-Fi              | Работает Wi-Fi                                | Wi-Fi выключен                                  | -                                 |  |  |  |

#### Рисунок 1-5 Задняя панель ARMAVISION MV-100

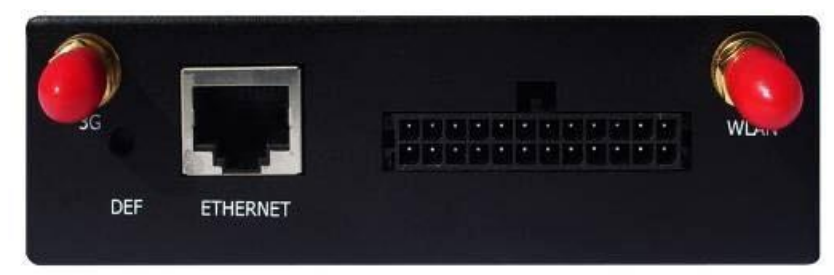

Описание элементов интерфейса задней панели MV-100 см. в пунке 1.5 «Структура интерфейса».

#### 1.5 Структура интерфейса

Структура передней панели устройства представлена в Таблице 1-2.

#### Таблица 1-2 Элементы интерфейса на передней панели

| Элемент интерфейса | Название            | Описание            |  |
|--------------------|---------------------|---------------------|--|
| SIM-карта          | Интерфейс SIM-карты | Установка SIM-карты |  |
| SD-карта           | Интерфейс SD-карты  | Установка SD-карты  |  |

Структура задней панели устройства представлена в Таблице 1-3.

Таблица 1-3 Элемента интерфейса на задней панели

| Элемент интерфейса                      | Название                                | Описание                                                                                          |
|-----------------------------------------|-----------------------------------------|---------------------------------------------------------------------------------------------------|
| Интегрированный<br>интерфейс ввода      | 24 PIN                                  | Вход и выход аудио- и<br>видеоданных, камера,<br>подключение источника<br>питания, RS485, RS-232. |
| Восстановление<br>настроек по умолчанию | Восстановление<br>настроек по умолчанию | Восстановление настроек<br>по умолчанию                                                           |

| Элемент интерфейса         | Название | Описание                                    |
|----------------------------|----------|---------------------------------------------|
| Интерфейс Ethernet         | RJ45     | Ethernet, 10/100 BaseT                      |
| Интерфейс 3G-антенны       | 3G       | SMA-разъем для<br>подключения 3G-антенны    |
| Интерфейс Wi-Fi<br>антенны | WLAN     | SMA-разъем для<br>подключения Wi-Fi-антенны |

Рисунок 1-6 Порядок расположения контактов разъёма 24 PIN

| 2 | 4 | 6 | 8 | 10 | 12 | 14 | 16 | 18 | 20 | 22 | 24 |
|---|---|---|---|----|----|----|----|----|----|----|----|
| 1 | 3 | 5 | 7 | 9  | 11 | 13 | 15 | 17 | 19 | 21 | 23 |

Таблица 1-4 24х-контактный разъём

|    | 24 PIN       |                                |    |          |                              |  |  |  |  |  |
|----|--------------|--------------------------------|----|----------|------------------------------|--|--|--|--|--|
| 1  | ALARM-OUT 1+ | Выход<br>сигнализации 1+       | 13 | LINE-IN  | Вход двухсторонней<br>связи  |  |  |  |  |  |
| 2  | ALARM-IN1+   | Вход 1+<br>сигнализации        | 14 | GND      | Заземление                   |  |  |  |  |  |
| 3  | ALARM-OUT 1- | Выход<br>сигнализации 1-       | 15 | LINE-OUT | Выход двухсторонней<br>связи |  |  |  |  |  |
| 4  | ALARM-IN1-   | Вход<br>сигнализации 1-        | 16 | RS485+   | Для подключения<br>РТZ А     |  |  |  |  |  |
| 5  | VIDEO-IN     | Видеовход                      | 17 | LINE-OUT | Выход двухсторонней<br>связи |  |  |  |  |  |
| 6  | ALARM-IN2+   | Вход<br>сигнализации 2+        | 18 | RS485-   | Для подключения<br>РТZ В     |  |  |  |  |  |
| 7  | AUDIO-IN     | Аудиовход                      | 19 | GND      | Заземление                   |  |  |  |  |  |
| 8  | ALARM-IN2-   | Ввод<br>сигнализации 2-        | 20 | 12V      | Выход 12 В                   |  |  |  |  |  |
| 9  | VIDEO-OUT    | Видеовыход                     | 21 | 5V       | Выход 5 В                    |  |  |  |  |  |
| 10 | RX           | RS-232 RX                      | 22 | 12V      | Вход 12 В                    |  |  |  |  |  |
| 11 | LINE-IN      | Вход<br>двухсторонней<br>связи | 23 | GND      | Заземление                   |  |  |  |  |  |
| 12 | TX           | RS-232 TX                      | 24 | GND      | Заземление                   |  |  |  |  |  |

**Примечание**: черные разъемы PIN 11 и PIN 13 соединяются в один провод, обозначенный PIN 11. Черные разъемы PIN 15 и PIN 17 соединяются в один провод, обозначенный PIN 13.

#### 1.6 Комплектация

Проверьте комплектацию оборудования и вспомогательных устройств перед использованием продукта.

| • | Устройство ARMAVISION MV-100                                   | 1 |
|---|----------------------------------------------------------------|---|
| • | Руководство пользователя                                       | 1 |
| • | GSM/3G-антенна                                                 | 1 |
| • | Wi-Fi-антенна                                                  | 1 |
| • | Кабель Ethernet (1,5 м)                                        | 1 |
| • | Адаптер питания 12 В 1,5/2А (не входит в базовую комплектацию) | 1 |
| • | Кабель RS-232 (не входит в базовую комплектацию)               | 1 |
|   |                                                                |   |

#### 1.7 Условия эксплуатации

| • | Напряжение                        | +1216 В пост.т.       |
|---|-----------------------------------|-----------------------|
| • | Потребляемая мощность             | 4 Вт макс.            |
| • | Максимальный рабочий ток          | 710 мА при +12 В      |
| • | Ток холостого хода (без нагрузки) | 580 мА при +12 В      |
| • | Рабочая температура               | от -20 до +65 °С      |
| • | Температура хранения              | от -40 до +80 °С      |
| • | Относительная влажность воздуха   | 95% (без конденсации) |
|   |                                   |                       |

## 2 Установка и вход в систему

#### 2.1 Пошаговая установка

1) Проверьте комплектность поставки

2) Установите кабели видео, RS-485, привода наклона/поворота/приближения, Ethernet и другие.

3) Подключите кабель питания

#### 2.2 Вход в систему

Шаг 1 Параметры MV-100 по умолчанию:

IP-адрес по умолчанию: http://192.168.8.1

Имя пользователя: admin

Пароль: admin

Шаг 2 Скачайте и установите программу «HD\_VideoPlayer ActiveX Control»

Веб-браузер предложит установить Active X, как показано на рисунке:

| 🖉 Rocview DVS - Microsoft Internet Explorer                                                                                                    |                                                                                                    | - X  |
|----------------------------------------------------------------------------------------------------|----------------------------------------------------------------------------------------------------|------|
| (3) ← 2 101/11/19241681811/                                                                                                    | 💌 🗟 😽 🗶 📓 百度一下,你就知道                                                                                                    | - ۹  |
| File Edit View Favorites Tools Help                                                                                                    |                                                                                                    |      |
| Favorites Cracview DVS                                                                                                    | 🏠 🔹 🖾 👘 🖃 🖶 👻 Page 🔹 Safety 🕶 Tools 🕶 🌘                                                                                                    | )- » |
| To help protect your security, Internet Explorer stopped this site from installing an ActiveX control on your computer. Click here for options Install This Add-on for | All Users on This Computer                                                                                                    | ×    |
| Constant Densel Densel                                                                                                    | _110611<br>29 1970                                                                                                    |      |
| Video Dirobus Device Tefo Video & Audio Control Panel Network Alarm Pusishand Davi                                                                                     | Surtam                                                                                                    |      |
|                                                                                                    | Video Diselau                                                                                                    |      |
|                                                                                                    | VILLO DISPILAY                                                                                                    |      |
|                                                                                                    | Video Display                                                                                                    |      |
|                                                                                                    | Select Mode : Full Screen Full                                                                                                    |      |
|                                                                                                    | Select Channel : Channel 1-4                                                                                                    |      |
|                                                                                                    | Channeli                                                                                                    |      |
|                                                                                                    | Channel2                                                                                                    |      |
|                                                                                                    | Channel3                                                                                                    |      |
|                                                                                                    | Channel4                                                                                                    |      |
|                                                                                                    | Stop                                                                                                    |      |
|                                                                                                    | Récover                                                                                                    |      |
|                                                                                                    |                                                                                                    |      |
|                                                                                                    |                                                                                                    |      |
|                                                                                                    |                                                                                                    |      |
|                                                                                                    |                                                                                                    |      |
|                                                                                                    |                                                                                                    |      |
|                                                                                                    |                                                                                                    |      |
|                                                                                                    | .000 € 000 € 0000 € 0000 € 000 € 000 € 000 € 000 € 000 € 000 € 000 € 000 € 000 € | is 🥑 |
| <u>•</u>                                                                                                    | 😜 Internet 🥂 🔁 🕂 🥒 🤫                                                                                                    | 1    |

#### Рисунок 2-1 Вход в систему DVS

Следуйте инструкциям по установке.

Рисунок 2-2 Предупреждение системы безопасности

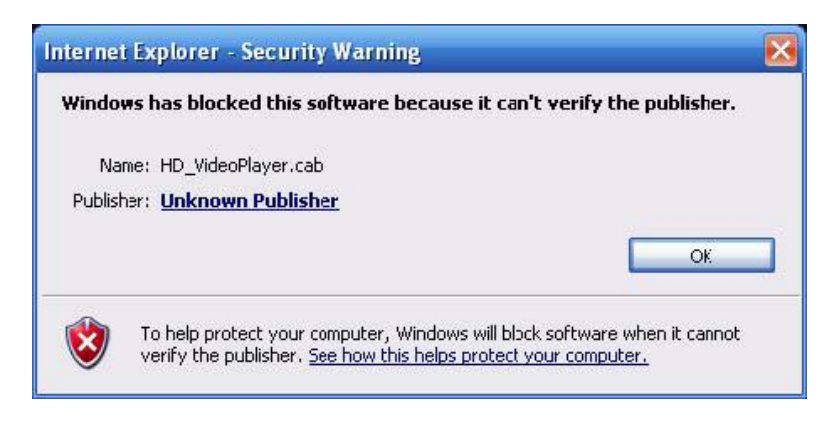

Щелкните "Unknown Publisher" ("Неизвестный издатель"), а затем «View Certificate» (рис.2-3).

Рисунок 2-3 Информация о цифровой подписи

| eral Advanced     |                                                                                                    | General Details Certification Path                                                                                      |
|-------------------|----------------------------------------------------------------------------------------------------|----------------------------------------------------------------------------------------------------|
| A certificat      | Signature Information<br>ate chain processed, but terninated in a root<br>e which is not trusted by the trust provider. | Certificate Information                                                                                                 |
| Signer informatio | •                                                                                                    | This CA Root certificate is not trusted. To enable trust,<br>install this certificate in the Trusted Root Certification |
| Name:             | ARMAVISION                                                                                                    | Authorities store.                                                                                                    |
| E-mail:           | Not available                                                                                                    |                                                                                                    |
|                   |                                                                                                    |                                                                                                    |
| Signing time:     | Not available                                                                                                    |                                                                                                    |
| Signing time:     | Not available                                                                                                    | Issued to: ARMAVISION                                                                                                   |
| Countersignature  | Not available<br>View Certificate                                                                                       | Issued to: ARMAVISION<br>Issued by: ARMAVISION                                                                          |
| Countersignature  | Not available<br>View Certificate<br>es<br>r: E-mail address: Timestamp                                                 | Issued to: ARMAVISION<br>Issued by: ARMAVISION                                                                          |
| Countersignature  | Not available<br>View Certificate                                                                                       | Issued to: ARMAVISION<br>Issued by: ARMAVISION<br>Valid from 2009-12-18 to 2040-1-1                                     |
| Countersignature  | Not available View Certificate es r: E-mail address: Timestamp Details                                                  | Issued to: ARMAVISION<br>Issued by: ARMAVISION<br>Valid from 2009-12-18 to 2040-1-1                                     |

Далее установите Сертификат (Install Certificate).

После успешной установки сертификата обновите страницу и установите Active X.

Шаг 3 Зайдите на главную страницу MV-100

| fideo Dividad | Persona Jula | Videot Audio | Co | ntrol I     | Panel       | Alerei | Builden Device | Version: 1.0.0 (HD_1106)<br>Time: Thu Jan 1 02:55:43 197 |
|---------------|--------------|--------------|----|-------------|-------------|--------|----------------|----------------------------------------------------------|
| hang dike     | or the line  | 1000000000   |    | Constant of | Inclusion K |        |                | Video Display                                            |
|               |              |              |    |             |             |        |                | Adeo Display                                             |
|               |              |              |    |             |             |        |                | Stop                                                     |
|               |              |              |    |             |             |        |                | Recover                                                  |
|               |              |              |    |             |             |        |                |                                                          |
|               |              |              |    |             |             |        |                |                                                          |
|               |              |              |    |             |             |        |                |                                                          |
|               |              |              |    |             |             |        |                |                                                          |

Рисунок 2-4 Главная страница устройства

Теперь можно настроить устройство. Инструкции по настройке см. ниже.

## **З** Настройка

#### 3.1 Просмотр видео

MV-100 поддерживает одноканальное отображение видео. На данной странице можно просмотреть отображение видео в реальном времени.

Выберите Video Display («Просмотр видео»), режим и канал отображения.

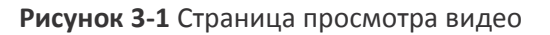

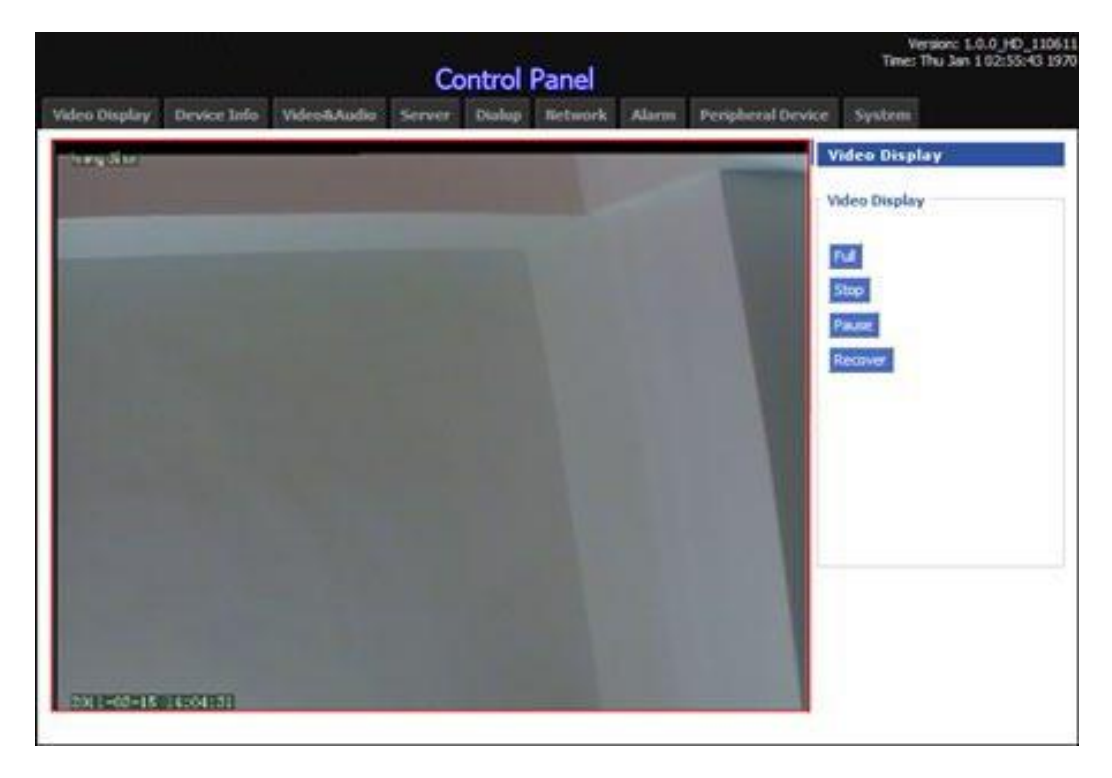

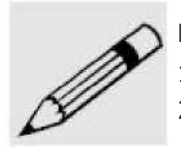

#### Примечание:

- 1. Экран, выбранный пользователем, выделен красной рамкой.
- При отображении видео на этой странице закройте окно просмотра видео в реальном времени и мгновенных снимков.

#### 3.2 Информация об устройстве

На этой странице представлена информация о программном, аппаратном обеспечении устройства, номере модели, серийном номере, состоянии 3G-сети и т.д.

#### 3.2.1 Версии

Окно "Version" ("Информация о версиях") отображает базовую системную информацию об аппаратном обеспечении MV-100, полезную при его ремонте или отладке.

| Video Display Device Info   | Video&Audio | Server    | Dialup | Network | Alarm | Peripheral Device | System                                                          |
|-----------------------------|-------------|-----------|--------|---------|-------|-------------------|-----------------------------------------------------------------|
| Version Net Status System I | nfo         |           |        |         |       |                   |                                                                 |
| Version                     |             |           |        |         |       |                   | telp                                                            |
| Version<br>DVS Model        | MV          | -100      |        |         |       | Ve<br>DV<br>ha    | rsion:<br>S model, software version,<br>rdware version and S/N. |
| Software Version            | 1.0.        | 0_HD_1106 | 511    |         |       |                   |                                                                 |
| Hardware Version            | C12         | -B12-F12  |        |         |       |                   |                                                                 |
| S/N                         | 000         | 000001104 |        |         |       |                   |                                                                 |
|                             |             |           |        |         |       |                   |                                                                 |
|                             |             | Refresh   |        |         |       |                   |                                                                 |

Рисунок 3-2 Информация о версии устройства

#### 3.2.2 Информация о сетевом подключении

Окно "Net Status" ("Информация о сетевом подключении") отображает состояние проводных и беспроводных сетей. В этом окне можно проверить статус MV-100 в сети.

Рисунок 3-3 Информация о сетевом подключении

| letwork Info        |                                    |          | Help                                                          |
|---------------------|------------------------------------|----------|---------------------------------------------------------------|
| Status              | Connecting                         |          | Ethernet Info:<br>Status, IP, mask and MAC.                   |
| IP                  | 192.168.8.1                        |          | Mobile Network Info:<br>Signal strength, network type, status |
| Mask<br>MAC         | 255,255,255,0<br>00:12:34:56:89:34 |          | IP and mask.                                                  |
| 1obile Network Info |                                    |          |                                                               |
| Signal              | Network Type                       | TD-SCDMA |                                                               |
| WiFi Status         | Disconnecting                      |          |                                                               |
| IP                  |                                    |          |                                                               |
| Mask                |                                    |          |                                                               |

#### 3.2.3 Системная информация

Окно "System Info" ("Информация о системе") отображает идентификационный номер устройства, состояние SD-карты и состояние соединения с сервером.

Рисунок 3-4 Информация о системе

| Video Display  | Device Info   | Video&Audio | Server     | Dialup   | Network | Alarm | Peripheral Device | System     |
|----------------|---------------|-------------|------------|----------|---------|-------|-------------------|------------|
| Version Net St | atus System I | info        |            |          |         |       |                   |            |
| System Info    | •             |             |            |          |         |       | н                 | elp        |
| System Info    |               |             |            |          |         |       | Sy                | stem Info: |
| Device ID      |               | 000         | 000000000  | 00000002 |         |       |                   |            |
| SD Status      |               | no          | SD         |          |         |       |                   |            |
| Server Stat    | us            | Disc        | connecting |          |         |       |                   |            |
|                |               |             |            |          |         |       |                   |            |
|                |               |             | Refresh    |          |         |       |                   |            |

#### 3.3 Настройка видео и аудио

Окно "Video&Audio" ("Настройка видео и аудио") используется для настройки видео- и аудио кодирования, индикации на экране, записи и т.д.

#### 3.3.1 Настройка кодировки видео

Окно "Video encoding" ("Кодировка видео") позволяет настроить одноканальное отображение видео.

| Рисунок 3-5 Настройка | а кодирования видео |
|-----------------------|---------------------|
|-----------------------|---------------------|

| live Stream  |                        | Storage Stream                  |
|--------------|------------------------|---------------------------------|
| Video        | CIF 💟                  | Video CIF 💟                     |
| Resolution   | Frame Rate 10 (1 ~     | Resolution Frame Rate 25 (1~    |
| 25)          |                        | 25)                             |
| Rate Control | CBR                    | Rate Control CBR                |
| Bit Rate     | 100 Kbps ( 16 ~ 2000 ) | Bit Rate 200 Kbps ( 16 ~ 2000 ) |

- Video Resolution («Разрешение»): установить разрешение видеоизображений (D1/HALF D1/CIF/QCIF, по умолчанию CIF);
- Frame Rate («Кадровая частота»): установить скорость передачи видеоданных, для режима трансляции в реальном времени по умолчанию установлено значение 10, для записи (хранения) — 25;
- Rate Control («Контроль скорости передачи»): постоянный (CBR) или переменный битрейт (VBR);
- Bit Rate («Битовая скорость»): допустимое значение 16-2000 кбит/с, отображение в потоковом режиме (значение по умолчанию для 3G) — 100 кбит/с, сохранение на SDкарту (по умолчанию) — 200 кбит/с.

#### Примечание:

1. Скорость данных — размер видеофайла длительностью 1с, наиболее важный параметр, определяющий качество видео.

2. Разрешение видео для хранения всегда должно быть выше, чем для отображения в потоковом режиме. При установке качества сохраняемого и отображаемого видео как D1 все параметры отображаемого видео будут установлены такие же, как для сохраняемого видео.

#### 3.3.2 Индикация на дисплее (OSD)

Аббревиатура "OSD", "on screen display" означает индикацию на экране: отображение времени и другой информации.

| annel |      |            |              |         |        | <ul> <li>Constraint and the second second s<br/>second second second second second second second second second second second second second second second second second second second second second second second second second second second second second second second second second se</li></ul> |
|-------|------|------------|--------------|---------|--------|----------------------------------------------------------------------------------------------------|
|       | Туре | Text       | OSD Position | Status  | Option | This page includes O5D setup                                                                                                    |
| 1     | Time |            | Left Down    | Display | Delete |                                                                                                    |
| 1     | Text | ARMAVISION | Left Top     | Display | Delete |                                                                                                    |
| 2     | Time |            | Left Down    | Display | Delete |                                                                                                    |
| 2     | Text | ARMAVISION | Left Top     | Display | Delete |                                                                                                    |
| 3     | Time |            | Left Down    | Display | Delete |                                                                                                    |
| 3     | Text | ARMAVISION | Left Top     | Display | Delete |                                                                                                    |
| 4     | Time |            | Left Down    | Display | Delete |                                                                                                    |
| 4     | Text | ARMAVISION | Left Top     | Display | Delete |                                                                                                    |
|       |      |            |              |         | 20     |                                                                                                    |

Рисунок 3-6 Настройка индикации

Щелкните кнопку добавления, чтобы добавить индикацию, и установите тип информации, канал, содержание (1-16 символов) и расположение.

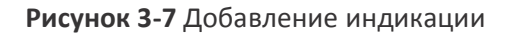

| Add OSD:                               |
|----------------------------------------|
| This page is for you to configure OSD. |
|                                        |
|                                        |

1. Расположение индикации:

В одном месте отображается только одна индикация; после установки индикации нельзя поместить другое сообщение в это же место.

2. В одном видеоканале можно располагать до 4х индикаций (только латинские).

#### 3.3.3 Запись видео

Функция Video record ("Запись видео") позволяет записывать видео с устройства на SD-карту памяти. Вы можете ежедневно определять длину каждого видео в поле "Basic Time slice" ("Базовый отрезок времени"), а также время начала и конца записи.

Рисунок 3-8 Страница записи видео

| eo Record             |                    | Record Time Setup:                                  |
|-----------------------|--------------------|-----------------------------------------------------|
| Storage Channel       | Channel 4 💟        | You could select time and time slice for<br>record. |
| Video Storage         | 🔘 Enable 💿 Disable |                                                     |
| Basic Time sice       | 30 Minute(30~240)  |                                                     |
| Begin Time (sveryday) | 00 : 00 : 00 H:M:S |                                                     |
| End Time (everyday)   | 23 : 59 : 59 H:M:S |                                                     |

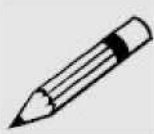

#### Примечание:

1. Время начала записи должно быть до времени окончания, время должно принадлежать отрезку в 24 часа.

2. Когда производится запись на SD-карту или считывание с неё, отключение электропитания и извлечение диска запрещаются. Если все же необходимо это сделать, сначала нажмите кнопку отключения питания.

#### 3.3.4 Настройка изображения

Используется для установки яркости, контрастности и других параметров видеоизображения.

Рисунок 3-9 Страница настройки изображения

| (mage Setup   |           | Help                                                             |
|---------------|-----------|------------------------------------------------------------------|
| age Setup     |           | Video Setup:                                                     |
| Image Channel | Channel 1 | Set saturation, contrast, lum and hue<br>within the range: 0-100 |
| Saturation    | 65        |                                                                  |
| Contrast      | 47        |                                                                  |
| Lum           | 40        |                                                                  |
| Hue           | 51        |                                                                  |

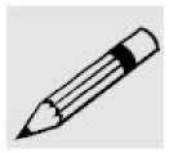

#### Примечание:

Значение по умолчанию является рекомендуемым, не следует изменять его без необходимости.

#### 3.3.5 Настройки сохранения в видеоархиве

MV-100 поддерживает функцию автоматического сбора/копирования изображений в видеоархив; можно установить временной диапазон и интервал. Устройство будет автоматически сохранять изображения.

Рисунок 3-10 Страница настройки автоматического сохранения изображений

| Timing Capture          |                     | Help                  |
|-------------------------|---------------------|-----------------------|
| Timina Contras          |                     | Timing Capture Setup: |
| Video Resolution        | O CIF ○ D1          |                       |
| Capture Channel         | Channel 3 🔽         |                       |
| Whether enable capture. | Enable O Disable    |                       |
| Capture Interval        | 10 Second(10~36000) |                       |
| Begin Time (everyday)   | 00 : 00 : 00 H:M:S  |                       |
| End Time (everyday)     | 23 : 59 : 59 H:M:S  |                       |

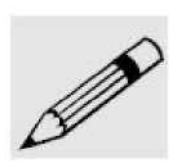

#### Примечание:

1. Время окончания должно следовать за временем начала; время необходимо указывать в пределах 24 часов.

2. При записи данных на SD-карту или чтении с неё не отключайте питание и не извлекайте SD-карту. Если это все же необходимо, сначала выключите устройство с помощью кнопки отключения питания.

#### 3.3.6 Настройка аудио

В данном окне производится настройка качества аудио.

Рисунок 3-11 Страница настроек аудио

| Audio Setup                   |                    | Help                                            |  |
|-------------------------------|--------------------|-------------------------------------------------|--|
| Channel 1                     |                    | Audio Setup:<br>Basic audio configuration here. |  |
| Save Audio<br>Real Time Audio | Enable     Disable |                                                 |  |
| Audio Rate                    | 32K 💟              |                                                 |  |

• Save Audio ("Сохранять аудио"): сохранять или не сохранять аудио на SD-карту.

• Real Time Audio ("Аудио в реальном времени"): включать или не включать передачу аудио в реальном времени

• Audio rate ("Скорость аудио"): поток данных в аудиофайле за единицу времени. MV-100 поддерживает 16К.

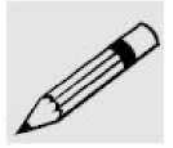

#### Примечание:

При необходимости хранить на сервере удаленное видео важно правильно настроить и устройство, и сервер.

#### 3.4 Настройка сервера

Функция "Server" ("Сервер") определяет параметры коммуникации между устройством и центральным сервером.

#### 3.4.1 CMS-сервер

Если требуется подключить устройство к CMS-серверу и загружать видео в реальном времени, то в окне "CMS Setup" ("Установка CMS") необходимо установить сетевые параметры CMS-сервера.

#### Рисунок 3-12 Настройка сервера CMS

| tup                                  |                                                          | CM5 Setup:                          |
|--------------------------------------|----------------------------------------------------------|-------------------------------------|
| IMS Address<br>IMS Port<br>Device ID | 119.145.36.194<br>6005<br>00000000000000000002 Length 20 | Suggestion:<br>Set CMS Port to 6005 |

- CMS Address ("Aдрес CMS"): IP-адрес сервера
- CMS port ("Порт CSM"): сервисный порт CMS-сервера, например, 8180

• Device ID ("Идентификационный номер устройства"): номер, назначенный устройству CMS-сервером. 20-значный номер состоит из цифр и соответствует управляющему серверу ARMA.

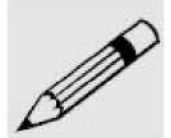

#### Примечание:

- 1. Установите корректные значения адреса и порта CMS, а также идентификационного номера устройства. Другие параметры рекомендуется оставить по умолчанию.
- 2. После установки параметров необходимо перезагрузить систему.

#### 3.4.2 FTP-сервер

В окне "FTP Server Setup" ("Настройка FTP-сервера") можно настроить основные параметры соединения устройства и FTP-сервера.

#### Рисунок 3-13 Настройка FTP-сервера

| ver Setup           |               |      | FTP Server Setup: |
|---------------------|---------------|------|-------------------|
| FTP Server Address  | 192.168.8.105 |      |                   |
| FTP Server Port     | 21 (1~65      | 535) |                   |
| FTP Server Username | ***           |      |                   |
| ETP Server Password |               |      |                   |

#### 3.5 Подключение к сети

Окно "Dialup" содержит две функции: мобильная сеть, автоматическое подключение.

#### 3.5.1 Мобильная сеть

При необходимости использовать мобильную сеть для загрузки видео следует проверить настройки в окне "Mobile Network" ("Мобильная сеть") — они определяют то, каким образом устройство подключается к мобильной сети.

| Mobile Network Setup         | Help                  |                    |
|------------------------------|-----------------------|--------------------|
| sic Setup                    |                       | Show & Suggestion: |
| Auto Dialup                  | 💿 Enable 🔘 Disable    |                    |
| Network Mode                 | 3G 💟                  |                    |
| Mobile Network Diaup Script  | 💽 Default 🔘 Customize |                    |
| Service Code                 |                       |                    |
| APN                          |                       |                    |
| Username                     | card                  |                    |
| Password                     |                       |                    |
| Mobile Device Initial Script | Oefault O Customized  |                    |
| vanced Setup                 |                       |                    |
| PPP Advanced Setup           | Setup                 |                    |
| Default Gateway              | Setting               |                    |
| Default DNS                  | Setting               |                    |
|                              |                       |                    |
|                              | Save Refresh          |                    |

Рисунок 3-14 Настройка мобильной сети

При вводе основных настроек придерживайтесь действительных настроек вашей сети. Другие параметры рекомендуется оставить по умолчанию.

| Service Code |      |  |
|--------------|------|--|
| APN          |      |  |
| Username     | card |  |
| Password     |      |  |

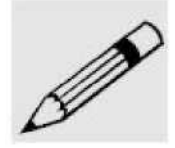

#### Примечание:

- 1. Автоматическое подключение по умолчанию отключено, если эту функцию включить, предварительно не установив в устройство SIM-карту и не настроив систему, устройство будет перезагружаться для попыток подключения.
- 2. Изменять расширенные настройки (Advanced Setup) рекомендуется только опытным сетевым администраторам.

#### 3.5.2 Автоматическое подключение

В соответствии с требованиями клиентов, с помощью функции «Timing Dialup» ("Подключение (выход в сеть) по расписанию") устройство может **периодически самостоятельно ежедневно** в одно и тоже время подключаться к мобильной сети для снижения расходов на связь.

Рисунок 3-15 Настройка автоматического подключения к сети

| Dialun Setun            |                    | Timing Dialup Setup: |
|-------------------------|--------------------|----------------------|
| ming Dialup             | 🔘 Enable 💿 Disable | Timing orders seeap. |
| Begin Time 1 (everyday) | 00 : 00 : 02 H:M:5 |                      |
| End Time 1 (everyday)   | 00 : 10 : 02 H:M:S |                      |
| Begin Time 2 (everyday) | 12 : 31 : 00 H:M:5 |                      |
| End Time 2 (everyday)   | 20 : 30 : 00 H:M:5 |                      |

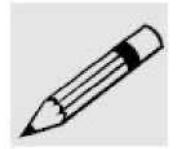

#### Примечание:

Максимальное количество периодов — **два**, настройки не должны противоречить друг другу.

#### 3.6 Сеть

В окне "Network" ("Сеть") содержатся все сетевые настройки: Ethernet, DDNS, DNS, настройка маршрутов, ICMP.

#### 3.6.1 Ethernet

Здесь можно задать статический IP-адрес устройства:

Рисунок 3-16 Настройка Интернет-соединения

| Internet Setup           |                     |
|--------------------------|---------------------|
| Internet Connection Type | Static IP 🔽         |
| IP                       | 192.168.8.1         |
| MASK                     | 255.255.255.0       |
| Gateway                  |                     |
| DNS 1                    |                     |
| DNS 2                    |                     |
| DNS 3                    |                     |
| Default Gateway          | Setting             |
| Default DNS              | Setting             |
|                          |                     |
|                          | Save Cancel Refresh |

#### 3.6.2 DDNS

Функция "DDNS" (Динамическая система доменных имен) позволяет другим пользователям просматривать информацию с устройства по доменному имени вместо IP-адреса.

| DDNS Secup                                                                                                 |                                                                                                    | Help                                                                                                    |
|----------------------------------------------------------------------------------------------------|----------------------------------------------------------------------------------------------------|----------------------------------------------------------------------------------------------------|
| DNS Setup                                                                                                  |                                                                                                    | Server Port:                                                                                                    |
| DDNS Service<br>Service Provider<br>Service Port<br>Username<br>Password<br>User Domain<br>Update Interval | <ul> <li>Enable Oisable</li> <li>BSIP</li> <li>80</li> <li>a rmavision</li> <li>*******</li> <li>www.vash site.com</li> <li>120</li> <li>Seconds (120 -65535)</li> </ul> | Username and password should be<br>provided by service provider.<br>The time is the interval for upgrading<br>user IP |

Рисунок 3-17 Настройка сервера DNS

В данный момент MV-100 поддерживает следующих поставщиков услуг DDNS:

88IP (www.88ip.net), 3322 (www.3322.org), DNSEXIT (www.dnsexit.com), ZONEEDIT(www.zoneedti.com), CHANGEIP (www.changeip.com)

При настройке DDNS придерживайтесь настроек службы, которой вы пользуетесь; порт DDNS по умолчанию обычно 80.

#### 3.6.3 DNS-сервер

Установка DNS-сервера для использования устройством, выбор модуля.

Рисунок 3-18 Настройка DNS-сервера

| DNS Setup |                     | Help       |
|-----------|---------------------|------------|
| DNS Setup |                     | DNS Setup: |
| DNS Type  | Module 1            |            |
| DNS 1     |                     |            |
| DN5 2     |                     |            |
| DNS 3     |                     |            |
|           |                     |            |
|           | Save Cancel Refresh |            |
|           |                     |            |

#### 3.6.4 Маршруты

В окне Route Setup ("Настройка маршрутизации") можно установить политику выбора маршрутов, которой будет придерживаться устройство, в том числе добавить статический маршрут, проверить таблицу маршрутизации и указать значение шлюза по умолчанию:

| Route Setup       |               |         |           |        | Help                                                 |
|-------------------|---------------|---------|-----------|--------|------------------------------------------------------|
| atic Route Policy |               |         |           |        | Delete Icon:                                         |
| Destination IP    | MASK          | Gateway | Interface | Action | Add Icon:                                            |
|                   |               | Add     |           |        | Show:                                                |
| ute Table         |               |         |           |        | Show route table                                     |
| Destination IP    | MASK          | Gateway | Interface | Metric |                                                      |
| 192.168.8.0       | 255.255.255.0 | Default | Ethernet  | 0      | Default Route Setup:<br>Select path to Interpet here |
| fault Route Setup |               |         |           |        |                                                      |
| Gateway Type      | Mod           | dem 1 💟 |           |        |                                                      |
|                   | 1             |         |           |        |                                                      |

Рисунок 3-19 Настройка маршрута

#### 3.6.5 ІСМР-проверка

ICMP (Протокол управления сообщениями) в сети Интернет используется для проверки доступности сети.

| - 10-                    |              |                    |                                                            |
|--------------------------|--------------|--------------------|------------------------------------------------------------|
| etup                     |              |                    | Show & Suggestion:                                         |
| ICMP Status              | 🔘 Enable 💿 🛛 | Disable            | Please make sure the ICMP<br>destionation IP is reachable. |
| ICMP Destination Address | 121.14.1.22  |                    |                                                            |
| ICMP Max Sending Times   | 5            | (5 ~ 100) Times    |                                                            |
| ICMP Error Interva       | 10           | (10 ~ 100) Seconds |                                                            |
| ICMP Interval            | 5            | (5 ~ 100) Seconds  |                                                            |
| ICMP Timeout             | 15           | (15 ~ 100) Seconds |                                                            |
|                          |              |                    |                                                            |
|                          |              |                    |                                                            |

| Рисунок | 3-20 | Настройки | ICMP |
|---------|------|-----------|------|
|---------|------|-----------|------|

Состояние ICMP-проверки (ICMP Status): включить/отключить;

Адрес назначения (ICMP Destination Address): Укажите проверяемый IP-адрес. Макс. число попыток отправки (ICMP Max Sending Times): Задайте от 5 до 100 раз. Интервал ICMP-проверки (ICMP Interval): от 5 до 100 секунд. Тайм-аут (ICMP Timeout): от 15 до 100 секунд.

#### 3.7 Сигнализация

#### 3.7.1 Видео сигнализация

При запуске видео сигнализации (Video Alarm) видеорегистратор MV-100 выполняет предустановленное действие. Предусмотрено четыре типа действий: Ю выход сигнализации, моментальный снимок, запись, предустановленная позиция.

Рисунок 3-21 Настройка сигнализации

| inkage Setup                                                                                     |                   |                               | Add Alarm:                    |
|--------------------------------------------------------------------------------------------------|-------------------|-------------------------------|-------------------------------|
| Name                                                                                             |                   |                               | ***************************** |
| Event Name                                                                                       | Camera1           |                               | Notice:                       |
| Event Type                                                                                       | MD                |                               |                               |
| ge Schedule                                                                                      |                   |                               |                               |
| 00 01 02 03 04                                                                                   | 05 06 07 08 09 1  | 10 11 12 13 14 15 16 17 18 19 | 20 21 22 23                   |
| õunday                                                                                           |                   |                               |                               |
| 1onday                                                                                           |                   |                               |                               |
| uesday                                                                                           |                   |                               |                               |
| ednesday                                                                                         |                   |                               |                               |
| hursday                                                                                          |                   |                               |                               |
| Friday                                                                                           |                   |                               |                               |
| aturday                                                                                          |                   |                               |                               |
| Action Type                                                                                      | VI/O Alarm Output | Start Record Capture          | Preset                        |
| Output Setup                                                                                     |                   |                               |                               |
| I/O Alarm Output                                                                                 | Output Po         | ort1 💟                        |                               |
| d Setup                                                                                          |                   |                               |                               |
| Uidaa Daaand                                                                                     | Camera1           |                               |                               |
| video Record                                                                                     |                   |                               |                               |
| re Setup                                                                                         | . <u>8</u>        |                               |                               |
| re Setup<br>Capture Parameter                                                                    |                   | Sheet                         |                               |
| re Setup<br>Capture Parameter<br>Capture Interval                                                |                   | Sheet<br>Seconds              |                               |
| re Setup<br>Capture Parameter<br>Capture Interval<br>Alarm Channel                               | Camera1           | Sheet<br>Seconds              |                               |
| re Setup<br>Capture Parameter<br>Capture Interval<br>Alarm Channel                               | Cameral           | Sheet<br>Seconds              |                               |
| re Setup<br>Capture Parameter<br>Capture Interval<br>Alarm Channel<br>t Setup<br>Linkage Carrera | Cameral           | Sheet<br>Seconds              |                               |

- Name ("Имя"): задайте имя.
- Event name ("Имя события"): может запускаться камерой или сигнализацией.
- Event Type ("Тип события"): при выборе камеры доступны 2 типа события:
  - Event dropout ("Прекращение события"): потеря сигнала
  - MD (Move detection, "Обнаружение движения").

При выборе порта входа доступна только Сигнализация ("Alarm").

- Linkage Schedule ("Расписание сигнализации"): кликните по блоку времени, которое хотите установить, или по первой строчке слева, чтобы выбрать весь день. Зеленым цветом отмечены блоки, которые уже выделены.
- Linkage Action Setup ("Настройка срабатывания"): установка реакции при запуске сигнализации.

1) Alarm output setting ("Настройка выхода сигнализации") MV-100 имеет 1 порт выхода сигнализации

Record setting ("Настройка записи")

При запуске сигнализации выберите запись видео на одной из камер

3) Настройки захвата:

Capture Parameter ("Настройка захвата"): установите количество информации, которую необходимо захватить при срабатывании сигнализации.

Capture Interval ("Интервал захвата"): интервал между снимками.

Alarm Channel ("Канал сигнализации"): с какой камеры требуется сделать снимок 4) Предустановки:

Linkage Camera ("Подвижная камера"): какую камеру следует переместить в предустановленную позицию при срабатывании сигнализации (по умолчанию camera1).

Preset Position ("Предустановленная позиция"): в какую позицию следует переместить камеру.

| - |
|---|
| ډ |
|   |
|   |
|   |
|   |

#### Примечание:

- 1. Записанное видео сохраняется на SD-карте.
- 2. Моментальные снимки во время активации сигнализации отправляются на FTP-сервер.
- 3. При использовании клиента вместе с сигнализацией, устанавливайте длительность в настройках входа/выхода более 50 секунд.

#### 3.7.2 Настройка входа/выхода (I/O)

Параметры настройки входа-выхода аварийной сигнализации определяют, как будет запускаться внешний датчик или сирена.

 Установка входа сигнализации: выберите канал и его запускающее состояние; «Закрытая» сигнализация (close alarm) означает, что запускать сигнализацию будет наличие

указанного состояния, а «открытая» сигнализация (open alarm) — что сигнализацию будет запускать отсутствие указанного состояния.

#### Рисунок 3-22 Настройка ввода/вывода

|                            | Help                                                                                         |
|----------------------------|----------------------------------------------------------------------------------------------|
|                            | I/O Setup:                                                                                   |
| Channel 1                  |                                                                                              |
| 💿 Close Alarm 🔘 Open Alarm |                                                                                              |
| 60 Seconcs(10~36000)       |                                                                                              |
|                            |                                                                                              |
| Channel 1 🔽                |                                                                                              |
| 10 Seconcs(10~36000)       |                                                                                              |
|                            | Channel 1 C<br>Close Alarm Open Alarm<br>60 Seconcs(10~36000)<br>Channel 1 Seconcs(10~36000) |

Длительность (Duration): при использовании клиента вместе с ARMAVISION следует устанавливать значение более 50 секунд.

#### 3.8 Управление устройствами

Меню «Управление устройствами» состоит из следующих разделов:

- Настройка РТZ-функций поворотных камер
- Настройка интерфейса RS-485
- Настройка DTU
- Управление хранением файлов
- Форматирование памяти

#### 3.8.1 Настройка РТZ

При помощи РТZ, привода наклона/поворота/увеличения, камера может двигаться и приближать изображение по вашей команде. Если ваша камера поддерживает привод РТZ, в этом меню можно настроить его параметры.

| PTZ Setup    |             | Help |
|--------------|-------------|------|
| PTZ Setup    |             | PTZ: |
| PTZ Channel  | Channel 1   |      |
| PTZ Address  | 1 (1 ~ 255) |      |
| PTZ Protocol | PELCO-D     |      |
| PTZ Speed    | 12          |      |

Рисунок 3-23 Настройка привода РТZ

О параметрах РТZ: устройство РТZ обладает импульсным переключателем, ОN значит

1, OFF значит 0.

#### 3.8.2 Настройка RS-485

Настройка параметров интерфейса RS-485, используемого для установки привода наклона/поворота/увеличения камеры.

#### Рисунок 3-24 Настройка RS-485

Рисунок 3-25 Настройки DTU

| RS-485 Setup                                                     |                                 | Help                                               |
|------------------------------------------------------------------|---------------------------------|----------------------------------------------------|
| S-485 Setup<br>Baudrate<br>Data Bits<br>Stop Bits<br>Parity Bits | 2400 🔽<br>8 🔍<br>1 💟<br>Space 💟 | RS-485 Setup:<br>RS-485 should be connected to PTZ |
|                                                                  | Save Cancel Refresh             |                                                    |

#### 3.8.3. DTU

DTU (блок передачи данных) получает данные с порта RS-232 и пересылает их на IP-адрес или домен в Интернете. Все действия выполняются автоматически; передача данных прозрачна и осуществляется без каких-либо изменений.

| DTU                                            |                      | Неір                                                 |
|------------------------------------------------|----------------------|------------------------------------------------------|
| TU Setup                                       |                      | Mode                                                 |
| DTU Status                                     | 🔘 Enable 💿 Disable   | When mode is server, port must be<br>inut.           |
| Mode                                           | 💿 Server 🔘 Client    |                                                      |
| Protocol                                       |                      | Data Center:                                         |
| Port                                           |                      | to set data center; When mode is                     |
| LIDP Receive Message Max Length                | 1024 Byte            | client, you have to set at least one<br>data center. |
| Dessive Message Field Longer                   | 400 Millioneed       |                                                      |
| Receive Message Timeout                        | 400 Millisecond      |                                                      |
| Serial Receive Message Timeout                 | 500 Millisecond      |                                                      |
| Data Center Setup                              |                      |                                                      |
| Name Data Center-1 Data Center-2 Data Center-3 | IP Port Interval (s) | Max<br>nection Timeout<br>imes (s)                   |
| Heartbeat Setup<br>Heartbeat Service           |                      |                                                      |
| Heartbeat Message                              | 25525                |                                                      |
| Heartbeat Interval                             | 25 Second            |                                                      |
| RS-232 Setup                                   |                      |                                                      |
| Rate                                           | 115200               |                                                      |
| Parity                                         | None 🔛               |                                                      |
| Data Bits                                      | 8                    |                                                      |
| Stop Bits                                      | 1                    |                                                      |
| 1997 (* 1997) 1993 (1995)<br>1997 (* 1997)     |                      |                                                      |

DTU Service: установите, если необходимо включить DTU.

Work Mode (Режим работы): выбор режима Сервера ("Server") или Клиента ("Client"). Клиент регистрируется на сервере автоматически. Transmit Protocol ("Протокол передачи"): выбор протокола, который будет использоваться для передачи.

Port ("Порт"): установить порт-получатель (только для режима Сервера).

Received Packet Max Length ("Максимальная длина получаемых пакетов"): установка максимальной длины получаемого пакета (не более 1024).

Data Center Configure ("Конфигурация центра данных"): установка параметров центра данных (для режима Клиента).

Heartbeat Settings ("Hacтройки heartbeat"): при выборе данной опции роутер будет посылать данные через определенные интервалы; используется для поддержания соединения, потери соединения, но увеличивает расходы на трафик.

RS-232 Setting ("Настройка RS232"): настроить параметры порта RS-232. При настройке следует руководствоваться параметрами порта RS-232 вашего устройства.

#### 3.8.4 Управление хранением файлов

DVS-сервер поддерживает загрузку локального видео или журнала.

Рисунок 3-26 Управление хранением файлов

| Storage Management                                                                                                    |                                                   | Help                                                                                                    |
|----------------------------------------------------------------------------------------------------|---------------------------------------------------|----------------------------------------------------------------------------------------------------|
| Storage<br>ata Management Authority Setup<br>Data Service Port<br>Download Speed Limitation<br>Data Service Username<br>Data Service Password | 21<br>0 (KB/s, 0 means no limitation)<br>ftpadmin | Data Management Help:<br>You could download local video, image<br>and log. The default password for data<br>server is 123-56. Please note that FTP<br>server couldnt be access<br>anonymously. |
|                                                                                                    | Save Cancel Refresh                               |                                                                                                    |

Для входа на FTP-сервер кликните по иконке Storage ("Хранение"), введите имя пользователя по умолчанию— "admin", пароль по умолчанию— "123456", порт по умолчанию— "21".

Введите новый пароль и нажмите Save ("Сохранить"), чтобы изменить пароль.

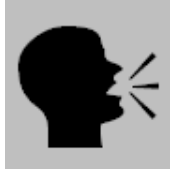

#### Примечание:

Анонимный доступ на FTP-сервер не предусмотрен.

#### 3.8.5 Форматирование памяти

После форматирования система выполнит автоматическую перезагрузку.

#### Рисунок 3-27 Форматирование памяти

| Format the memory                                                                            | Help                                                                                                    |
|----------------------------------------------------------------------------------------------|----------------------------------------------------------------------------------------------------|
| Format the momery<br>After formatting, system will resart automatically and please re-login. | Storage Formatting Indication:<br>Formatting will take long time since<br>capacity of memory is very large.<br>Please don't power off DVS before<br>formatting findhes. |
| Format                                                                                       |                                                                                                    |

#### 3.9 Система

В меню «System» ("Система") входят страницы настройки NTP-сервера, управления журналом, отображение журнала, обновления, управления учетными записями, перезагрузки и восстановления системы.

#### 3.9.1 Настройка NTP-сервера

На данной странице возможно установить текущее время на видеорегистраторе с помощью сервера NTP (рекомендуется) или вручную.

После установки времени проверьте его по часам в правом верхнем углу.

| System Clock Setup<br>Time Synch. Type<br>NTP Server IP or Domain<br>NTP Synch. Interval<br>Time Zone | NTP V<br>Seconcs<br>Beijing/Kuala Lumpur/Singapore | <b>DY5 Clock Setup:</b><br>Two options: \TP and Manual Clo |
|----------------------------------------------------------------------------------------------------|----------------------------------------------------|------------------------------------------------------------|
| имелание.                                                                                             | Save Cancel Refresh                                |                                                            |

Если устройство подключено к серверу, установите время NTP-сервера.

#### 3.9.2 Управление журналом

Функция управления журналом предлагает два метода записи событий в журнале: локальный и удаленный.

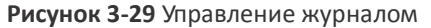

| etup              |                    | Show & Suggestion:                  |
|-------------------|--------------------|-------------------------------------|
| Local Log Status  | 💿 Enable 🔘 Disable | Remote IP and port couldn't be blan |
| Remote Log Status | 🔿 Enable 💿 Disable |                                     |
| Remote IP         | 192.168.8.123      |                                     |
| Remote Port       | 514                |                                     |

Удаленный ІР-адрес и порт: удалённый журнал ведётся на указанном ІР-адресе.

#### 3.9.3 Журнал

На этой странице вы можете проверить локальный журнал.

| Рисунон | 3-30 | Журнал |
|---------|------|--------|
|         |      |        |

| System Log                                                                                    | Help |
|-----------------------------------------------------------------------------------------------|------|
| Log Setup                                                                                     | Log: |
| Log Type: Application Layer 💟 Show Refresh                                                    |      |
| log Content                                                                                   |      |
| lan 1.07:51:00 H3225 daemon info modem[316]: 5 <<<< (AT+CGSN/M)/ /source/bn_cbat c->645\      |      |
| Jan. 1.07:51:10 H3225 daemon.info.avmon[337]: get dsp. {tcn/spurce/av_dns.c->155}             |      |
| Jan 1 07:51:12 H3225 daemon.info avmng[337]: times up.{./source/gps.c->115}                   |      |
| Jan 107:51:12 H3225 daemon.info avmng[337]: error gsp.{tcp/source/av_gps.c->159}              |      |
| Jan 107:51:13 H3225 daemon.info modem[316]: 5 >>> (^M +CSQ: 155,99^M ^M OK^M ^M +CGSN:        |      |
| 351739040130989^M ^M OK^M ){./source/hp_chat.c->700}                                          |      |
| Jan 107:51:13 H3225 daemon.info modem[316]: nettype = TD-SCDMA{./source/ppp_transfor.c->2972} |      |
| Jan 107:51:13 H3225 daemon.info modem[316]: 5 <<< (AT^SYSCONFIG=15,3,1,2^M)                   |      |
| {./source/hp_chat.c->547}                                                                     |      |
| Jan 107:51:13 H3225 daemon.into modem[316]: 5 >>> (^M OK^M ){./source/hp_chat.c->610}         |      |
| Jan 107:51:13 H3225 daemon.info modem[316]: 5 <<< (AT^DACTI?^M){./source/hp_chat.c->645}      |      |
| Jan 107:51:14 H3225 daemon.into connect[11959]: create connect socket err, errno<101>,        |      |
| IP<119.145.36.194>, port<6005>.{./source/register.c->57}                                      |      |
| Jan 107:51:14 H3225 daemo.into avmng[337]: get gsp.{tcp/source/av_gps.c->155}                 |      |

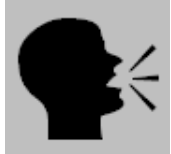

#### Примечание:

При наличии SD-карты в MV-100 на ней будет сохранён журнал «Application Layer» ("Слой приложения").

#### 3.9.4 Обновление

На этой странице вы можете выбрать новые устройства и обновить ARMAVISION, а также обновить систему с помощью файла обновления на USB-носителе. Подсоедините устройство к работающему видеорегистратору ARMAVISION, обновление будет произведено автоматически в течение 4-5 минут.

#### Рисунок 3-31 Настройка обновления

| Indate             |                       | Update:                                                                                                    |
|--------------------|-----------------------|----------------------------------------------------------------------------------------------------|
| Select update file |                       | Select update file. It takes about<br>minutes to finish. Please keep the<br>power supply of DVS. Restart DV<br>after success. |
|                    | Update Cancel Refresh |                                                                                                    |
|                    |                       |                                                                                                    |

Во избежание ошибок во время обновления не нажимайте кнопку "Отмена" и другие кнопки. Если для обновления используется USB-диск, не переименовывайте устройство и не извлекайте диск.

#### 3.9.5 Управление учетными записями

Управление учетными записями используется для управления вашими паролями. Если вы забудете пароль, во время работы устройства нажмите кнопку DEF и удерживайте в течение 10 секунд.

| Account Management Lis | st | Help                           |
|------------------------|----|--------------------------------|
| hange Password         |    | Account Management Indication: |
| Password               |    |                                |

#### 3.9.6 Перезагрузка

Перезагрузка системы вручную.

| eboot Information                                    | Reboot Indication: |
|------------------------------------------------------|--------------------|
| Sure to restart DVS? If so, please login again then. |                    |

#### 3.9.7 Восстановление системы

Восстанавливает заводские настройки устройства.

#### Рисунок 3-34 Восстановление

| Recover                                      | Help                                                        |
|----------------------------------------------|-------------------------------------------------------------|
| Recover Information                          | Reset Indication:                                           |
| Sure to reset? If so, all data will be lost. | After reset, all setup in DVS will come<br>back to default. |
| Recover                                      |                                                             |

# 4 Сокращения

| APN  | Access Point Name, имя точки доступа                                                           |
|------|------------------------------------------------------------------------------------------------|
| DDP  | DTU DSC Protocol, протокол центра информационного обслуживания блока передачи данных           |
| DHCP | Dynamic Host Configuration Protocol, протокол динамической настройки хостов                    |
| DNS  | Domain Name System, имя доменной системы                                                       |
| DSC  | Data Service Center, центр информационного обслуживания                                        |
| DTU  | Data Terminal Unit, блок передачи данных                                                       |
| DVS  | Digital Video Server, цифровой видеосервер                                                     |
| EMC  | Electro Magnetic Compatibility, электромагнитная совместимость                                 |
| ESP  | Electro Static Precautions, техника безопасности при работе с электростатическим оборудованием |
| GPRS | General Packet Radio Service, общая служба пакетной радиопередачи                              |
| GSM  | Global System for Mobile Communications, глобальная система мобильной связи                    |
| IP   | Internet Protocol, интернет-протокол                                                           |
| IPv4 | IP version 4, Интернет-протокол версия 4                                                       |
| IPv6 | IP version 6, Интернет-протокол версия 6                                                       |
| ISP  | Internet Service Provider, поставщик интернет-услуг                                            |
| L2TP | Layer 2 Tunneling Protocol, протокол туннелирования уровня 2                                   |
| MDTU | Mobile Data Terminal Unit, передвижной терминал данных                                         |
| MTBF | Mean Time Between Failure, среднее время бесперебойной работы                                  |
| MTTR | Mean Time To Restore, среднее время восстановления                                             |
| MD   | Motion Detection, обнаружение движения                                                         |
| N/A  | Not Applicable, неприменимо                                                                    |
| NAT  | Network Address Translation, трансляция сетевых адресов                                        |
| NTP  | Network Time Protocol, протокол сетевого времени                                               |
| QoS  | Quality of Service, качество обслуживания                                                      |
| RIP  | Routing Information Protocol, протокол маршрутной информации                                   |
| RSC  | Register Service Center, сервисный центр регистрации                                           |
| RTP  | Real-time Transport Protocol, транспортный протокол реального времени                          |
| RTU  | Remote Terminal Unit, удаленный терминал                                                       |
| SIM  | Subscriber Identify Module, модуль идентификации абонента                                      |
| ТСР  | Transmission Control Protocol, протокол управления передачей                                   |
| UDP  | User Datagram Protocol, протокол передачи пользовательских датаграмм                           |
| WAN  | Wide Area Network, широко разветвленная сеть                                                   |
|      |                                                                                                |